## **Change Password**

1. On the main menu, select **Change My Password**.

| UHS<br>Finance                                                                                                    |                                                                                                    |                                                                                                    |
|----------------------------------------------------------------------------------------------------|----------------------------------------------------------------------------------------------------|----------------------------------------------------------------------------------------------------|
| Menu  Search:                                                                                                    | Change Pass                                                                                                    | word                                                                                                    |
| <ul> <li>My Favorites</li> <li>Business Processes</li> <li>Custom Reports</li> <li>Computer Operations</li> <li>Budget Development Module</li> <li>Vendors</li> <li>Purchasing</li> <li>Accounts Payable</li> <li>Asset Management</li> <li>Commitment Control</li> <li>General Ledger</li> <li>Set Up Financials/Supply<br/>Chain</li> <li>Tree Manager</li> <li>Reporting Tools</li> <li>PeopleTools</li> <li>Change My Password</li> <li>My System Profile</li> <li>My Dictionary</li> <li>Return to Portal Hub</li> </ul> | User ID: 01784<br>Description: Lopez<br>System Passwords r<br>1. Minimum Length -<br>2. At least one charao<br>- a. Upper or Lower o<br>- b. Numeric: 0-9<br>- c. Special Character<br>*Current Password:<br>*New Password:<br>*Confirm Password:<br>Change Password | 450<br>z, Jose Luis<br>heed to have:<br>8 characters.<br>cter from each of the following:<br>ase (a-z, A-Z)<br>r: ! # % & () * @ ^.<br> |

- 2. Enter your current password.
- 3. Enter the new password. The password must be at least 10 characters in length with at least 1 digit.
- 4. Enter the new password again.
- 5. Click Change Password. This will update your password for all applications including the UHS Portal.